## УСЛОВИЯ СОТРУДНИЧЕСТВА

Для сотрудничества с нашей компанией Вам необходимо заключить агентский договор на реализацию туристского продукта (далее - Договор). Для этого Вам необходимо:

1. Скачать и заполнить договор (договор заполняется на загруженном документе **только в печатной форме** (не от руки), в **номере договора указывайте последние 5 цифр БИН вашей компании**).

При заполнении Договора Вам необходимо на первой странице Договора разместить Уведомление о начале турагентской деятельности (допускается копия действующей лицензии, если компания ранее осуществляла турагентскую деятельность на основании лицензии). Если у Вас отсутствует данное уведомление, Вам необходимо получить его тут.

2. Далее Вам нужно сохранить правильно заполненный договор в формате «.pdf» и подписать со своей стороны с помощью ЭЦП через систему электронного документооборота (Учёт.ЭДО) на сайте <u>https://edo.uchet.kz/</u>

Если Вы ранее не пользовались услугами сайта Учёт.ЭДО, то Вам необходимо зарегистрироваться на данном портале. Для работы с системой необходимо наличие ЭЦП юридического лица или индивидуального предпринимателя (первого руководителя или сотрудника с правом подписи). Запомните: ЭЦП физического лица категорически не допустима!

Ниже – подробные иллюстрации процесса.

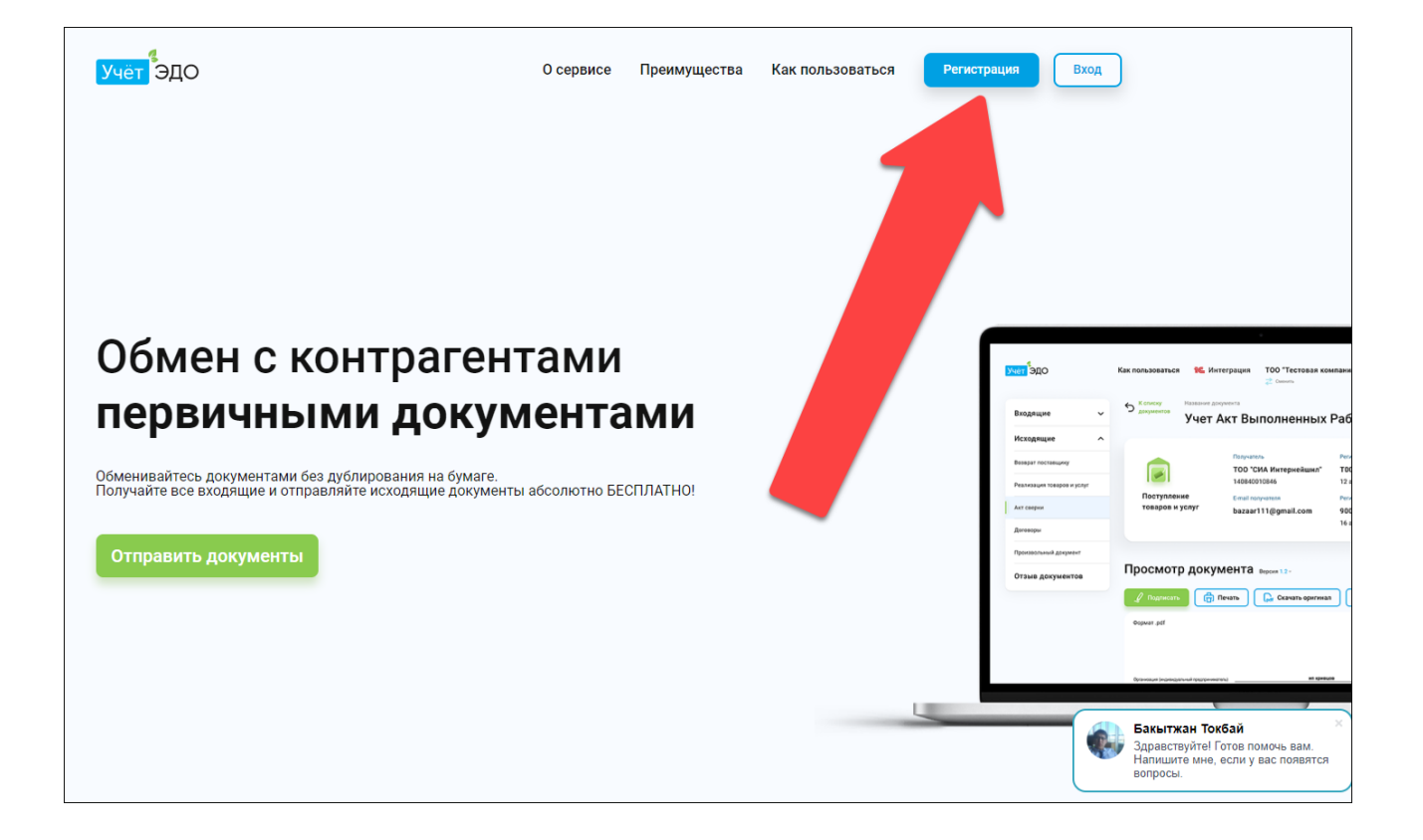

| <mark>Учёт</mark> ЭД | 0                                                                                                    | О сервисе | Преимущества                      | Как пользоваться                      | Регистрация             | Вход |
|----------------------|----------------------------------------------------------------------------------------------------|-----------|-----------------------------------|---------------------------------------|-------------------------|------|
| E-mail               | Неправильный формат email                                                                                                   | s,        | абудьте о бумаг<br>ОССПЛАТНАЯ     | ⊧<br>я регистрац                      | μия                     |      |
| Пароль               | Пароль должен состоять из восьми или более<br>символов латинского алфавита, содержать<br>заглавные и строчные буквы, цифры. | П<br>Д(   | одписывайте, пе<br>окументами онл | ересылайте и обме<br>айн совершенно б | енивайтесь<br>Бесплатно |      |
| Ещё раз              |                                                                                                    |           |                                   |                                       |                         |      |
| 🗌 Я согласе          | н с Публичной офертой                                                                                                    |           |                                   |                                       |                         |      |
| Я даю сво<br>Зарегис | ё согласие на сбор, хранение и обработку своих<br>трироваться                                                               |           |                                   |                                       |                         |      |

Следующий шаг — это подтверждение регистрации. Проверьте, пожалуйста, свою электронную почту (письмо может попасть в СПАМ или в папку «Нежелательная почта»).

| Учёт ЭДО                                                                          |
|-----------------------------------------------------------------------------------|
| Поздравляем,<br>Ваш аккаунт уже почти создан!                                     |
| Имя пользователя к учетной записи @yandex.kz                                      |
| Осталось совсем чуть-чуть, пожалуйста активируйте свой аккаунт по кнопке<br>ниже: |
| АКТИВИРОВАТЬ УЧЁТНУЮ ЗАПИСЬ                                                       |

Далее активируем учетную запись и входим в систему:

| добро пожа<br>Автори | ловать<br>Зация |
|----------------------|-----------------|
| E-mail               | 1               |
| Пароль               |                 |
| Войти                | Забыли пароль?  |

Следуем подсказкам от сайта и жмем «Далее», после чего добавляем свою компанию

| Учёт ЭДО | Главная | Как пользоваться                        | ĩ€     | Компания не выбрана<br><sup>2</sup> Сменить | Профиль | Отправить документ |
|----------|---------|-----------------------------------------|--------|---------------------------------------------|---------|--------------------|
|          | Выб     | берите комі                             | тани   | ю для работь                                | I       |                    |
|          |         | Нет                                     | компан | ий                                          |         |                    |
|          | До      | Добавить ком<br>обавление компании осущ | панию  | Выйти<br>ся RSA или GOST ключами            |         |                    |

и с помощью ЭЦП, выбираем файл с названием «GOSTKNCA».

| Имя                                 | Дата изменения   | Тип            | Размер |
|-------------------------------------|------------------|----------------|--------|
| AUTH RSA256 cdcfacbffb28a60622fd3d3 | 14.01.2021 11:13 | Файл обмена ли | 4 КБ   |
| GOSTKNCA_620d2c7789b9fdd2cef86ef4d  | 4.01             | ли             | 2 КБ   |

Вводим пароль от ЭЦП и кликаем «Отправить»:

| ип хранилища:                   | Персональный компьютер                                                                                                    |                           |
|---------------------------------|----------------------------------------------------------------------------------------------------|---------------------------|
| lуть к хранилищу:               | C:\Users\                                                                                                    | }\RSA256_577              |
| ведите пароль на хранилище кл   |                                                                                                    |                           |
|                                 | Открыть                                                                                                    | Отмена                    |
| ыберите ключ:                   |                                                                                                    |                           |
| RSA<@>АЛИЕВ АЛЫБАЙ<@>09.10.20   | 020 (12:46) - 09.10.2021 (12:46)<@>577fd489a567                                                                                                    | 9837b32768d46c0331f89953a |
| Данные выбранного ключа-        |                                                                                                    |                           |
| Уникальное имя владельца:       | CONTRACTOR OF CONTRACTOR OF CONT |                           |
| Срок действия:                  | and the second second second second                                                                                                    |                           |
| Серийный номер:                 | Contract of the second second second second                                                                                                    |                           |
|                                 | The second second second second second                                                                                                    |                           |
| Имя издателя:                   |                                                                                                    |                           |
| Имя издателя:<br>Алгоритм:      |                                                                                                    |                           |
| Имя издателя:<br>Алгоритм:      | _                                                                                                    |                           |
| Имя издателя:<br>Алгоритм:<br>2 | Отправить                                                                                                    | Отмена                    |

Далее вы попадаете на главную страницу сайта, следуем подсказкам и жмем «Далее».

После успешной регистрации Вы попадаете на страницу - кабинет Вашей компании. Необходимо в правом верхнем углу нажать «Отправить документы», далее «Отправить Договор»

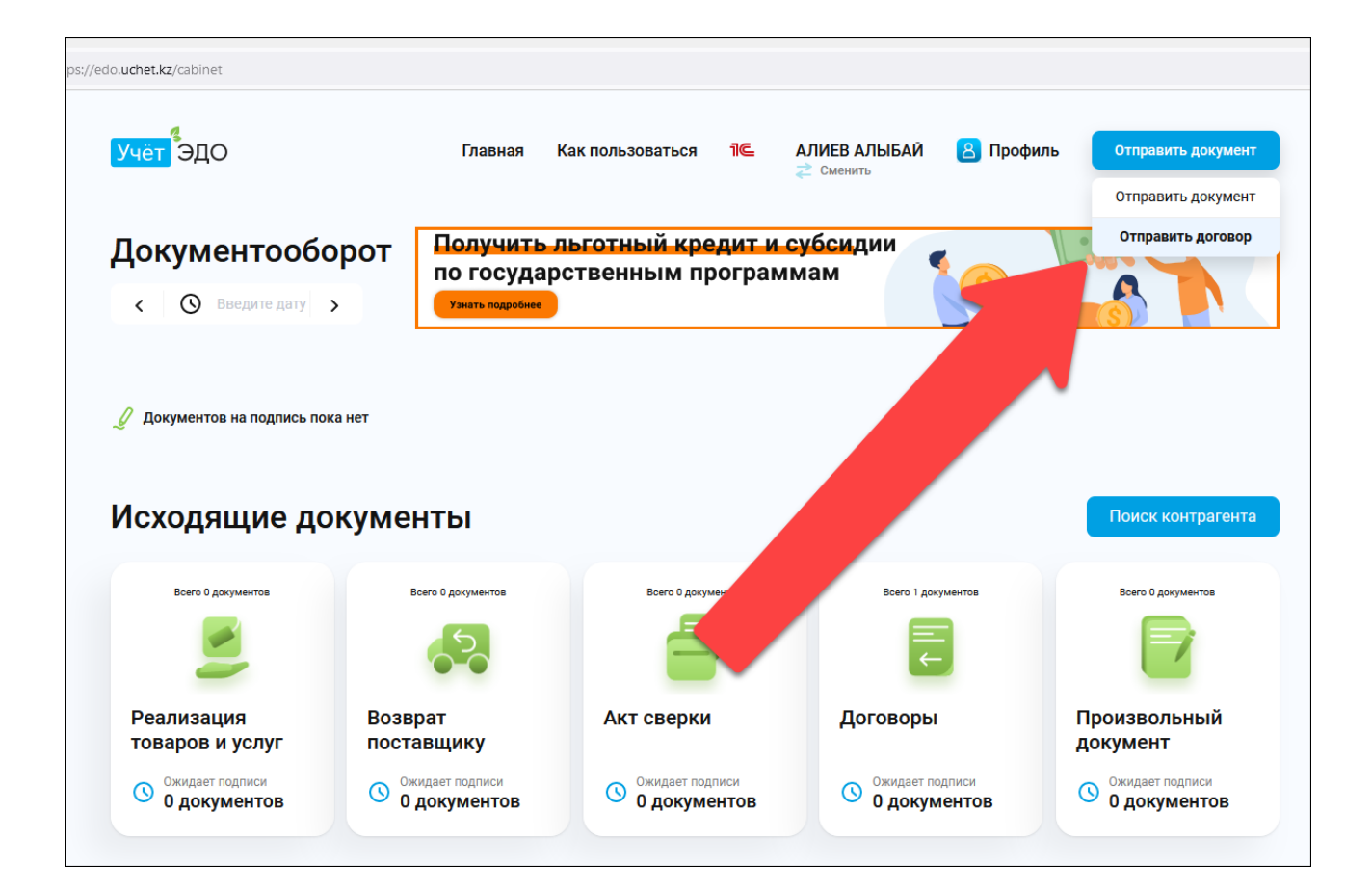

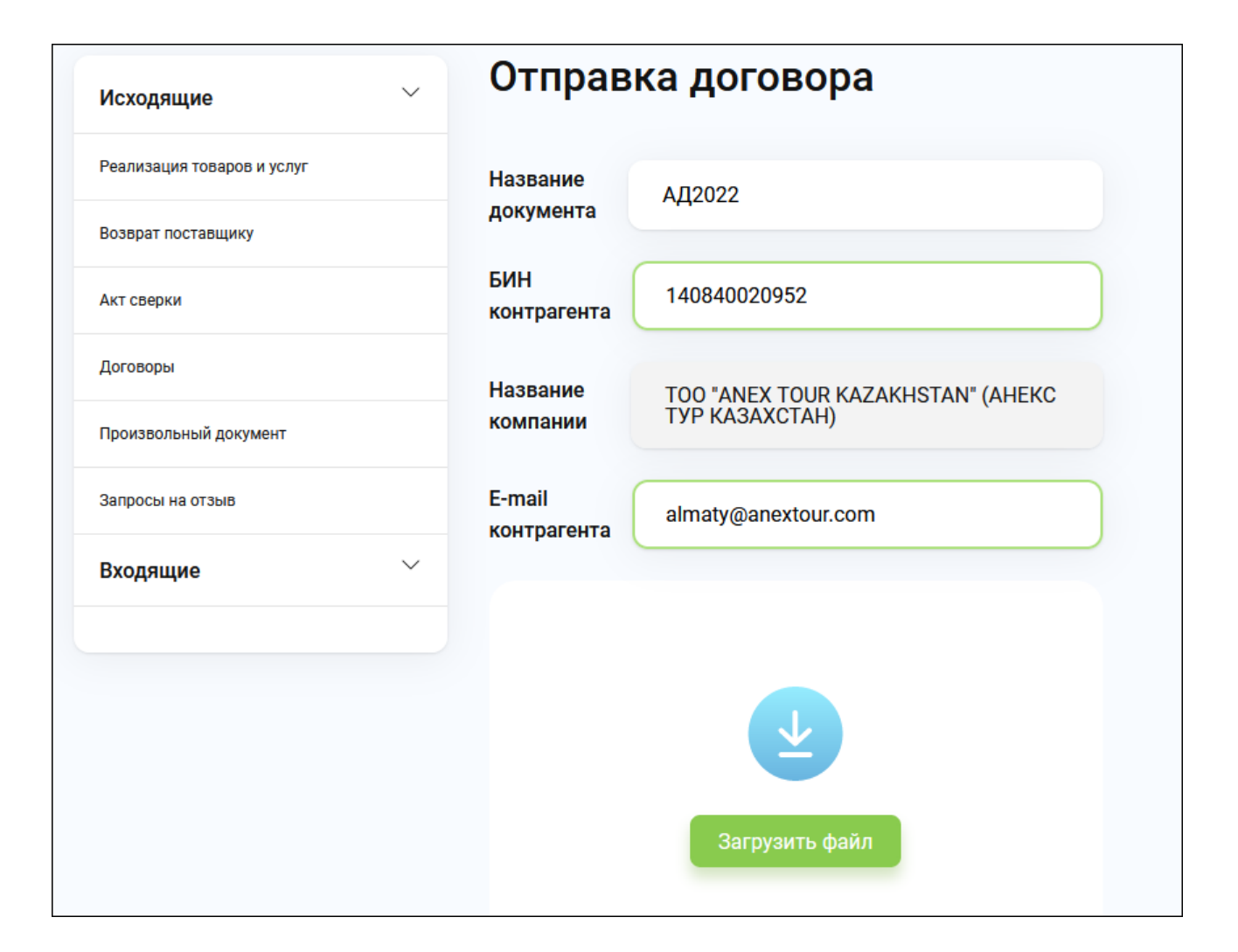

Затем Вы указываете название документа «**АД2022**», БИН **140840020952** и email компании ANEX Tour- <u>Almaty@anextour.com</u>, далее жмем «Загрузить договор», выбираете заполненный договор и подписываете с помощью ЭЦП, нажав на кнопку «Подписать»

Статус отправленного договора Вы можете отслеживать в своем личном кабинете на сайте Учет.ЭДО в разделе «Исходящие» во вкладке «Договоры».

| Исходящие                  | Договоры исходящие                |                                              |                                |
|----------------------------|-----------------------------------|----------------------------------------------|--------------------------------|
| Реализация товаров и услуг | К Введите дату                    | По БИНу                                      |                                |
| Возврат поставщику         | Название документа                | Получатель                                   | Статус                         |
| Акт сверки                 | <b>тест</b><br>02 мар. 2021 13:16 | <b>TOO "ANEX TOUR KAZAKH</b><br>140840020952 | Подписан<br>02 мар. 2021 09:21 |
| Договоры                   |                                   |                                              |                                |
| Произвольный документ      |                                   |                                              | < 1 >                          |
| Запросы на отзыв           |                                   |                                              |                                |
| Входящие 🗸                 |                                   |                                              |                                |
|                            |                                   |                                              |                                |

Удачи!